## Instalace nového terminálu BM-F900 do systému Docházka 3000

### **<u>1. Zprovoznění terminálu,</u>**

Zapnete terminál, na jeho klávesnici zmáčkněte klávesu *M (menu)* a dále volby "4. *Datum a Čas*" a nastavte správné datum a čas. Potvrzování voleb se provádí klávesou *OK* vpravo vedle displeje a potvrďte uložení změn.

Terminál pak připojíte do sítě LAN nebo sériového portu PC. U terminálů připojených do sítě LAN opět přes *M* (*menu*) vyberte volbu "2 *Komunik. / Síť" a* zadáte pevnou volnou IP adresu, pod kterou bude terminál v síti. Poté vyskočte klávesou *OK* a potvrďte uložení změn znovu *OK* a *ESC*. Pokud budete data přenášet pomocí USB flash disku, tento bod o nastavení IP adresy přeskočte.

### 2. Zadání zaměstnanců do terminálu,

Zadání zaměstnanců do terminálu provedete opět přes klávesu *M (menu)* ve volbě "*1.Správa Uživ. / Nový uživ.*" provedete novou registraci, zadáte číslo zaměstnance (ID.NO)– musí být stejné, jako má tento zaměstnanec v docházkovém systému nastavené v položce *Index.* Po zadání indexu (ID) přepnete šipkami dolů na načtení otisku – *Otk \_ Zaps.otk* a potvrdíte *OK.* Nyní přiloží na pokyn terminálu zaměstnanec 3x prst. Klávesou *OK* potvrdíte zadání a zaměstnance je vložen. Pokud chcete tomuto zaměstnanci načíst ještě další prst, může hned přikládat druhý prst. Takto může mít každý zaměstnanec zaregistrováno více prstů a pokud by mu později některý nešel načíst, přihlásí se dalším. Nakonec vyskočíte klávesou *ESC* a buď můžete ještě přiřadit heslo či kartu, nebo klávesou *M (menu)* a *OK* tohoto zaměstnance uložíte. Nyní můžete pokračovat stejným postupem pro zaregistrování dalšího zaměstnance, nebo zadávání ukončit a vyskočit z menu klávesou *Esc*.

Kdyby se některému zaměstnanci nedařili prsty načíst vůbec, je možné jej zadat v terminálu pod heslem nebo mu přidělit ID kartu či čip. Zaměstnanec si pak nebude docházku čipovat přiložením prstu, ale vyťuká své osobní číslo (index, uživatelské ID), zmáčkne *OK*, vyťuká heslo, potvrdí *OK* a má docházku čipnutou. Nebo jen přiloží kartu.

Přístup do menu běžným uživatelům zablokovat jednoduše tak, že některého zaměstnance zadáte jako administrátora - "*Menu / Správa Uživ. / Načtení Admin. /*…"

#### 3. Zadání terminálu do docházky (bod A) nebo ruční přenos dat přes USB flash disk (bod B)

A) Nakonec je ještě třeba zaregistrovat terminál do počítače. To provedete v administrátorském menu programu v části "*Firma / Terminály BM-Finger*". Terminály připojené po sítí zadáváte v horní části zadáním jejich IP adresy. Terminály připojené sériovým portem pak v nižší části zadáním čísla sériového portu (1-4) do položky *COM*. Položku *Formát* přepnete na volbu "6...*BM-F900*". Ostatní položky necháte beze změny a kliknete *Přidej*. Nakonec kliknete na "*Spusť přenos hned*", abyste otestovali správné nastavení terminálu. Po chvilce by se mělo vypsat hlášení o spojení a v něm by mělo být mimo jiné uvedeno "*Navázání komunikace OK*". Pokud by se tak nestalo, spusť e jako správce program *c:\apache\htdocs\dochazka2001\registrace.bat* a poté přenos v docházce opakujte.

Pokud máte více terminálů, opakujete body 4 až 6 pro každý terminál.

V nastavení terminálu v docházce v menu "*Firma / Terminály BM-Finger*" najdete ještě položku "*Automatický přenos každých:*" přednastavenou na 15 minut. Pokud pro účely testování chcete, aby se data do docházky přenášela častěji, můžete volbu snížit.

**B**) Z terminálů, které nejsou nikam připojeny, je třeba přenášet data ručně pomocí USB flash disku. Flash paměť připojíte do konektoru na levém boku terminálu, zmáčknete klávesu "*M (menu) / 5.PenDrive / Stáhnout / Stáhnout záznamy*" a počkáte na hlášení o úspěšném kopírování. Někdy se USB hned nenačte a je třeba zkusit stáhnutí 2x. Pokud se ani tak nezobrazí zpráva "*Stahování dokončeno*", máte vadný disk a nepokračujte! Pokud bude kopírování v pořádku, data docházky pak z terminálu vymažete, aby se příště nepřenášela znovu přes *M (menu) / 3.Systém / Sprv dat / Smazat zázn*.

Následně zapojíte FlashDisk do USB koncovky počítače. V administrátorském menu kliknete na "*Zaměstnanci / Editace docházky / Import dat ostatní*". Zde v úplně horním menu vyberete přes tlačítko *Procházet z* USB flash disku soubor *1\_attlog.dat*, položku *Terminál* přepnete na volbu *BM-F900* a klinete na *Zpracuj*. Tím se data přenesou do docházky.

Podmínkou je v nastavení firmy přepnuta "Podpora doch. terminálů" na volbu "Rozvod".

## 4. Čipování na terminálu:

Zaměstnanec přistoupí k terminálu a pokud chce jen zadat běžný příchod či odchod, zadá své osobní číslo a přiloží prst. Nebo přiloží ID kartu, případně vyťuká své ID, zmáčkne *OK*, vyťuká heslo a znovu zmáčkne *OK*. Pokud chce zadávat nějaký kód přerušení, například odchod na služební cestu, tak nejprve zmáčkne odpovídající "*F*" klávesu vedle názvu absence napsaného na display (např. pro sl.cestu F4) a až poté provede identifikaci prstem, kartou či heslem.

Pokud chce zadávat typ práce při příchodu či odchodu, zmáčkne \* (hvězdička) a vyťuká kód typu práce nebo vybere šipkami z nabídky. Pro změnu práce v průběhu dne zmáčkne nejprve # (křížek) a poté \* (hvězdičku). Typy práce je ale nejprve potřeba v menu terminálu nadefinovat (M (menu) / 1.Správa uživ. / Prac.kód / M (menu) / Nový - OK a zadat číslo a název kódu. Kódy je třeba nastavit i v SW Docházka 3000 v menu "*Firma* / *Typy práce*" zadat v horním číselníku a ve spodním přidělit zaměstnancům.

Pokud se při identifikaci prstem nedaří otisk načíst, pomůžete terminálu tím, že nejprve vyťukáte své ID a až poté přiložíte prst. Terminál pak nemusí otisk porovnávat se všemi v paměti a zaměstnance snáze ověří.

V programu lze v menu "*Firma / Terminály BM-Finger / Info / Načti údaje z terminálu*" tlačítkem "*Povol jen identifikaci 1:1*" vynutit režim 1:1, aby terminál splňoval požadavky GDPR.

### <u>5. Závěr:</u>

Tímto postupem jste nový terminál zprovoznili a zaměstnanci jej můžou hned používat. Na instalačním CD docházkového systému najdete k terminálu další dokumentaci:

*Příručka k terminálu*: na CD ve složce \*terminal/doc/bmfinger*\ soubor *F900\_manual.pdf* Pokud chcete změnit předvolené kódy absencí, je postup ve stejné složce v příručce *F900\_a\_2800\_klavesy.pdf Postup propojení poboček:* na CD ve složce \*terminal/doc/bmfinger*\ v souboru *pripojeni\_pobocek.pdf* 

V případě problémů volejte na telefonní číslo 608 447 546 nebo pište na bmsoft@seznam.cz

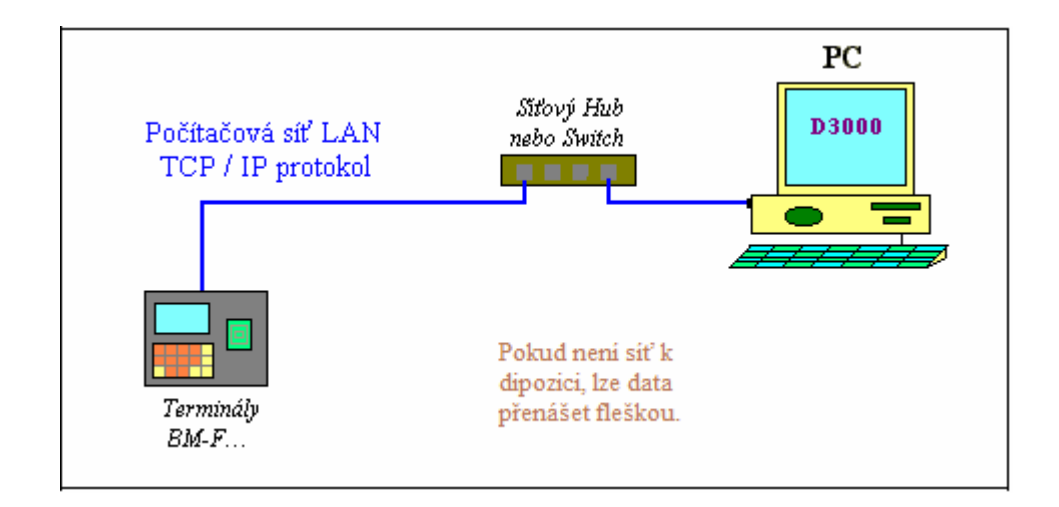

Je možné nastavit, aby terminál po určité době neusínal. Stačí v jeho menu (klávesa *M*) v části *Systém / Misc.nast* napsat hodnotu *0* do položky *Rež.spánku* 

# Zásady pro správné přikládání prstu na snímač

Dodržení níže uvedených zásad zlepšuje rozpoznání prstu při identifikaci, zrychluje její průběh a snižuje pravděpodobnost chybného rozpoznání, tedy odmítnutí platného prstu. S těmito zásadami seznamte Vaše zaměstnance.

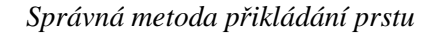

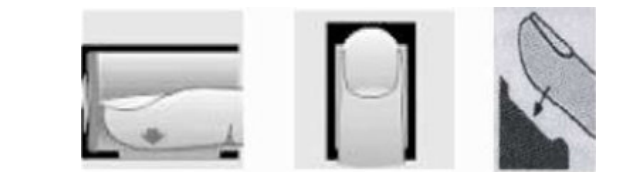

#### Špatné přikládání prstu

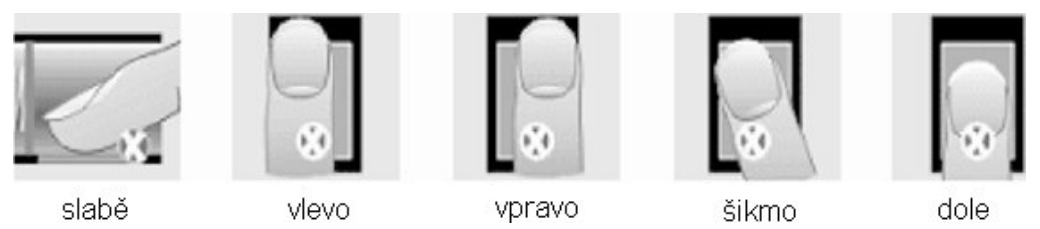

1) Každý uživatel by si měl pro lepší identifikaci registrovat alespoň 2 různé prsty.

2) Prst by měl být přikládán zpříma a na střed snímače otisků.

3) Snažte se prst přikládat vždy stejně a pod stejným úhlem a příliš netlačte ani jej nepřikládejte slabě.

4) Pokud je prst zpocený nebo mokrý, vysušte jej prosím a teprve poté začněte s registrací nebo identifikací.

5) Jestli je prst příliš suchý, dýchněte na něj, anebo ho přitiskněte na čelo a přiložte poté na snímač mírně silněji. Suchý prst způsobuje nejasné skenování obrazu.

6) Nepoužívejte prosím prsty, které mají poškozenou kůži či poranění.

7) Pro zvýšení přesnosti rozpoznávání otisku prstů prosím používejte zejména ukazováček, palec či prostředníček, pokud je to možné. Otisk by měl být dobře viditelný i pouhým okem. Pokud tomu tak není, použijte jiný prst s lépe patrným otiskem.

**8)** Pokud se identifikace nedaří, zadejte nejprve vaše číslo (index či ID), zmáčkněte OK a teprve poté přiložte prst. Tento postup čipování je i v souladu s GDPR. V nastavení terminálu by položka "*Mez 1:1*" měla mít hodnotu 5 až 15.

9) Snímač musí být čistý a suchý, zbavený nečistot, mastnoty atd. Při čištění snímače nesmí dojít k jeho poškrábání! Na snímač by nemělo přímo dopadat světlo ze slunce či osvětlení místnosti.

10) Pokud se identifikace nezdaří, ponechte prst na snímači mírně měňte tlak či náklon nebo natočení prstu. Snímač bude postupně prst načítat znovu a znovu, případně použijte jiný registrovaný prst.

11) V případě, že terminál reaguje pomalu a identifikace se nedaří ani jiným zaměstnancům, vypněte terminál na minutu z napájení a poté jej opět zapněte. Do terminálu přišel ráz z napájecí sítě a bylo třeba jej resetovat. Pokud se tato situace opakuje, doporučujeme napájení terminálu zapojit přes záložní zdroj Smart UPS, který vyfiltruje nestability napájecí sítě.